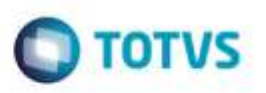

# Campo "Situação Fiscal" na Inclusão de Documento de Frete

| Produto  | : | Microsiga Protheus® SIGAGFE, Gestão de Frete Embarcador 11.8 |                    |   |          |
|----------|---|--------------------------------------------------------------|--------------------|---|----------|
| Chamado  | : | TSEB44                                                       | Data da publicação | : | 13/05/15 |
| País(es) | : | Todos                                                        | Banco(s) de Dados  | : | Todos    |

Efetuada melhoria na rotina **Documento de Frete** (**GFEA065**) para atualizar o campo **Situação Fiscal** com valor igual a "1" - Não Enviado, quando o Sistema estiver parametrizado para realizar integração com o **Fiscal** sob demanda e o tipo do documento de carga vinculado for de entrada e contabilizado como despesa.

Para viabilizar essa melhoria, é necessário aplicar o pacote de atualizações (Patch) deste chamado.

## Procedimento para Utilização

#### Requisitos para o teste:

 O Sistema deve estar parametrizado para realizar integração do documento de frete com o Fiscal sob demanda (MV\_GFEI13 = 1).

### Passos para o teste:

- 1. Em Gestão de Frete Embarcador (SIGAGFE), acesse Cadastros > Expedição/Recebimento > Tipo Docto Carga.
  - Cadastre um tipo de documento de carga com sentido igual a "1" Entrada e tipo de contabilização igual a "1" Despesa.
- 2. Acesse Movimentação > Expedição/Recebimento > Documento de Carga.
  - Inclua um documento de carga com o tipo recém cadastrado e libere-o.
  - Vincule o documento de carga a um romaneio.
- 3. Acesse Movimentação > Expedição/Recebimento > Romaneios de Carga.
  - Efetue o cálculo e a liberação do romaneio.
- 4. Acesse Movimentação > Documentos de Frete/Faturas > Documento de Frete.
  - Implemente um documento de frete e vincule-o ao documento de carga criado anteriormente.
  - Após a implementação, consulte o documento de frete e verifique se o campo Situação Fiscal está com valor igual a "1"
  - Não Enviado.

## Informações Técnicas

| Tabelas Utilizadas    | GW3 - Documentos de Frete    |
|-----------------------|------------------------------|
| Rotinas Envolvidas    | GFEA065 - Documento de Frete |
| Sistemas Operacionais | Windows®/Linux®              |

1